# **Configure FTD Interfaces in Inline-Pair Mode**

## Contents

Introduction **Prerequisites** Requirements **Components Used Background Information** Configure Inline Pair Interface on FTD **Network Diagram** Verify Verify FTD Inline Pair Interface Operation **Basic Theory** Verification 1. With the Use of Packet-Tracer Verification 2. Send TCP SYN/ACK Packets Through Inline Pair Verification 3. Firewall Engine Debug For Allowed Traffic Verification 4. Verify Link-State Propagation Verification 5. Configure Static NAT Block Packet on Inline Pair Interface Mode Configure Inline Pair Mode With Tap Verify FTD Inline Pair With Tap Interface Operation **Inline Pair and Etherchannel** Etherchannel terminated on FTD Etherchannel through the FTD Troubleshoot Comparison: Inline Pair vs Inline Pair with Tap Summary **Related Information** 

## Introduction

This document describes the configuration, verification and background operation of an Inline Pair Interface on a Firepower Threat Defense (FTD) appliance.

## Prerequisites

## Requirements

There are not specific requirements for this document.

## **Components Used**

The information in this document is based on these software and hardware versions:

- Firepower 4150 FTD (code 6.1.0.x and 6.3.x)
- Firepower Management Center (FMC) (code 6.1.0.x and 6.3.x)

The information in this document was created from the devices in a specific lab environment. All of the devices used in this document started with a cleared (default) configuration. If your network is live, ensure that you understand the potential impact of any command.

## **Related Products**

This document can also be used with these hardware and software versions:

- ASA5506-X, ASA5506W-X, ASA5506H-X, ASA5508-X, ASA5516-X
- ASA5512-X, ASA5515-X, ASA5525-X, ASA5545-X, ASA5555-X
- FPR2100, FPR4100, FPR9300
- VMware (ESXi), Amazon Web Services (AWS), Kernel-based Virtual Machine (KVM)
- FTD software code 6.2.x and later

## **Background Information**

FTD is a unified software image that consists of 2 main engines:

- LINA engine
- Snort engine

This figure shows how the 2 engines interact:

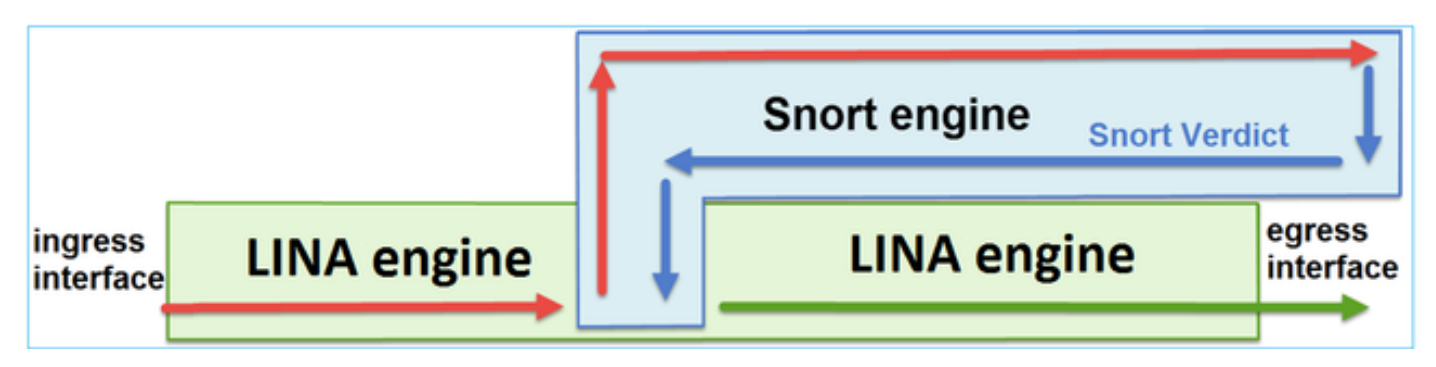

- A packet enters the ingress interface and it is handled by the LINA engine
- If it is required by the FTD policy the packet is inspected by the Snort engine
- The Snort engine returns a verdict for the packet
- The LINA engine drops or forwards the packet based on Snort's verdict

FTD provides two Deployment modes and six Interface modes as shown in image:

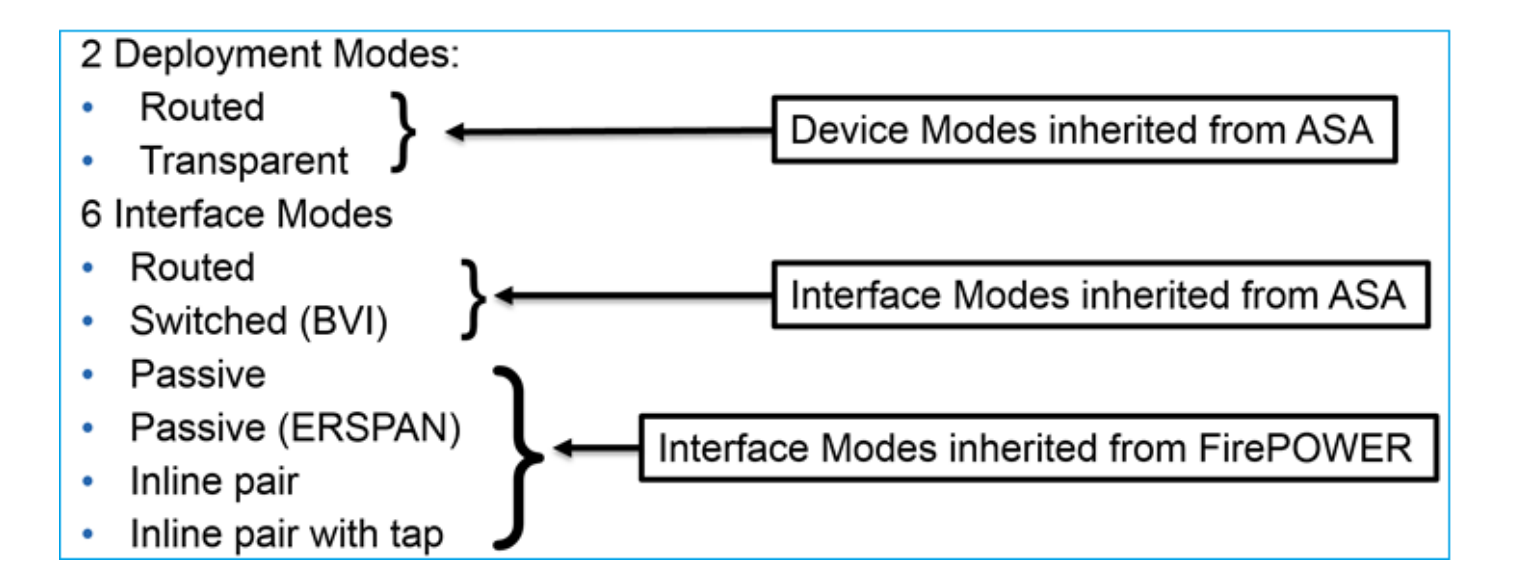

Note: You can mix interface modes on a single FTD appliance.

Here is a high level overview of the various FTD deployment and interface modes:

| FTD interface mode      | FTD<br>Deployment<br>mode | Description                                         | Traffic can be<br>dropped |
|-------------------------|---------------------------|-----------------------------------------------------|---------------------------|
| Routed                  | Routed                    | Full LINA-engine and Snort-<br>engine checks        | Yes                       |
| Switched                | Transparent               | Full LINA-engine and Snort-<br>engine checks        | Yes                       |
| Inline Pair             | Routed or<br>Transparent  | Partial LINA-engine and full<br>Snort-engine checks | Yes                       |
| Inline Pair with<br>Tap | Routed or<br>Transparent  | Partial LINA-engine and full<br>Snort-engine checks | No                        |
| Passive                 | Routed or<br>Transparent  | Partial LINA-engine and full<br>Snort-engine checks | No                        |
| Passive<br>(ERSPAN)     | Routed                    | Partial LINA-engine and full<br>Snort-engine checks | No                        |

## **Configure Inline Pair Interface on FTD**

## **Network Diagram**

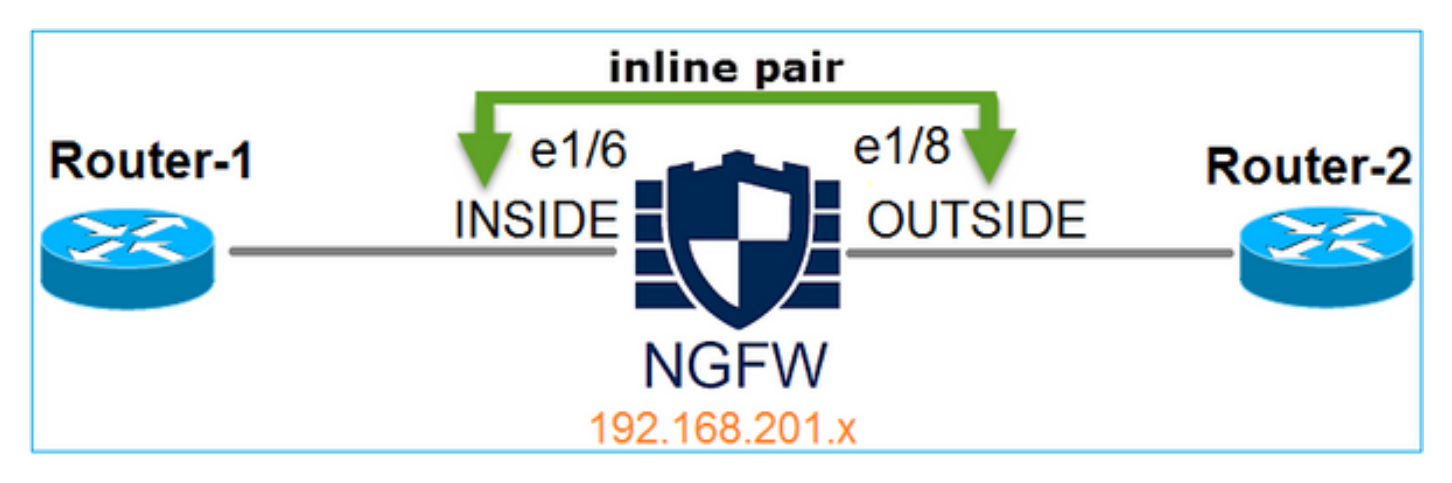

### Requirement

Configure physical interfaces e1/6 and e1/8 in Inline Pair Mode as per these requirements:

| Interface                   | e1/6          | e1/8         |
|-----------------------------|---------------|--------------|
| Name                        | INSIDE        | OUTSIDE      |
| Security Zone               | INSIDE_ZONE   | OUTSIDE_ZONE |
| Inline Set name             | Inline-Pair-1 |              |
| Inline Set MTU              | 1500          |              |
| FailSafe                    | Enabled       |              |
| <b>Propagate Link State</b> | Enabled       |              |

### Solution

Step 1. In order to configure to the individual interfaces, Navigate to **Devices > Device Management**, select the appropriate device and select **Edit** as shown in the image.

| Overview Analysis                                                               | Policies    | Devi     | c <mark>es</mark> 0 | bjects AMP        | Deploy 🤗             | System             | Help                |     |    |
|---------------------------------------------------------------------------------|-------------|----------|---------------------|-------------------|----------------------|--------------------|---------------------|-----|----|
| Device Management                                                               | NAT         | VPN      | QoS                 | Platform Settings |                      |                    |                     |     |    |
|                                                                                 |             |          |                     |                   |                      |                    | By Group            | *   | ٢  |
| Name                                                                            |             |          |                     | Group             | Model                | License Type       | Access Control Poli | icy |    |
| <ul> <li>Ungrouped (9)</li> <li>FTD4100</li> <li>10.62.148.89 - Cisc</li> </ul> | co Firepowe | r 4150 T | hreat Def           | ense              | Cisco Firepower 4150 | Base, Threat, Malw | FTD4100             | Ø   | ij |

Next, Specify **Name** and Tick **Enabled** for the interface as shown in the image.

| Edit Physica   | l Interfac | e           |              |                 |
|----------------|------------|-------------|--------------|-----------------|
| Mode:          | None       |             | ~            |                 |
| Name:          | INSIDE     |             | 🖉 Enabled    | Management Only |
| Security Zone: | INSIDE_Z   | ONE         | ~            |                 |
| Description:   |            |             |              |                 |
| General IP     | /4 IPv6    | Advanced    | Hardware Cor | nfiguration     |
| MTU:           |            | 1500        |              | (64 - 9188)     |
| Interface ID:  |            | Ethernet1/6 |              |                 |

Note: The Name is the the nameif of the interface.

Similarly for interface Ethernet1/8. The final result is as shown in the image.

| Ove          | erview                                     | Analysis | Policies | Device     | objec    | ts AM      | Р     |                | Deploy | ) 📀 s    | System | Help 🔻   | admin 🔻   |
|--------------|--------------------------------------------|----------|----------|------------|----------|------------|-------|----------------|--------|----------|--------|----------|-----------|
| Dev          | ice Mar                                    | nagement | NAT      | VPN C      | os Pla   | atform Set | tings |                |        |          |        |          |           |
| FTI<br>Cisco | FTD4100 Esco Firepower 4150 Threat Defense |          |          |            |          |            |       |                |        |          |        | 😢 Cancel |           |
| De           | vices                                      | Routing  | Interfac | es Inl     | ine Sets | DHCP       |       |                |        |          |        |          |           |
| 2            |                                            |          |          |            |          |            |       |                |        |          | 0      | Add Inte | erfaces 🔹 |
|              | Interfa                                    | ace      | Lo       | gical Name | туре     | Security   | y Zo  | MAC Address (A | ctive/ | IP Addro | ess    |          |           |
| Θ            | 💼 Eth                                      | ernet1/6 | INS      | SIDE       | Physical |            |       |                |        |          |        |          | 6 P       |
| Θ            | 🛅 Eth                                      | ernet1/7 | dia      | gnostic    | Physical |            |       |                |        |          |        |          | 6P        |
| Θ            | 💼 Eth                                      | ernet1/8 | OU       | TSIDE      | Physical |            |       |                |        |          |        |          | Ø         |

Step 2. Configure the Inline Pair.

Navigate to Inline Sets > Add Inline Set as shown in the image.

| Overview       | Analysis       | Policies  | Devices   | Objects | AMP         |              | Deploy | 0 | System     | Help 🔻     | admin 🔻  |
|----------------|----------------|-----------|-----------|---------|-------------|--------------|--------|---|------------|------------|----------|
| Device Mar     | nagement       | NAT V     | /PN QoS   | Platfor | rm Settings |              |        |   |            |            |          |
| FTD410         | 0              |           |           |         |             |              |        |   |            | Save       | 🔀 Cancel |
| Cisco Firepowe | er 4150 Threat | t Defense |           |         |             |              |        |   |            |            |          |
| Devices        | Routing        | Interface | s Inline  | Sets C  | онср        |              |        |   |            |            |          |
|                |                |           |           |         |             |              |        |   |            | 🕑 Add Inli | ne Set   |
| Name           |                |           | Interface | Pairs   |             |              |        |   | - <b>-</b> |            |          |
|                |                |           |           |         | No record   | s to display |        |   |            |            |          |

Step 3. Configure the General settings as per the requirements as shown in the image.

| Add Inlin                    | ie Set                     |     |                         |
|------------------------------|----------------------------|-----|-------------------------|
| General                      | Advanced                   |     |                         |
| Name*:<br>MTU*:<br>FailSafe: | Inline-Pair-1<br>1500<br>✔ |     |                         |
| Available                    | Interfaces Pairs 🖒         | _   | Selected Interface Pair |
| 🔍 Sear                       | ch                         |     | INSIDE<->OUTSIDE        |
|                              | DE<->OUTSIDE               |     |                         |
|                              |                            | Add |                         |

**Note**: Failsafe allows the traffic to pass through the inline pair uninspected in case the interface buffers are full (typically seen when the device is overloaded or the Snort engine is overloaded). The interface buffer size is dynamically allocated.

Step 4. Enable Propagate Link State option in the Advanced Settings as shown in the image.

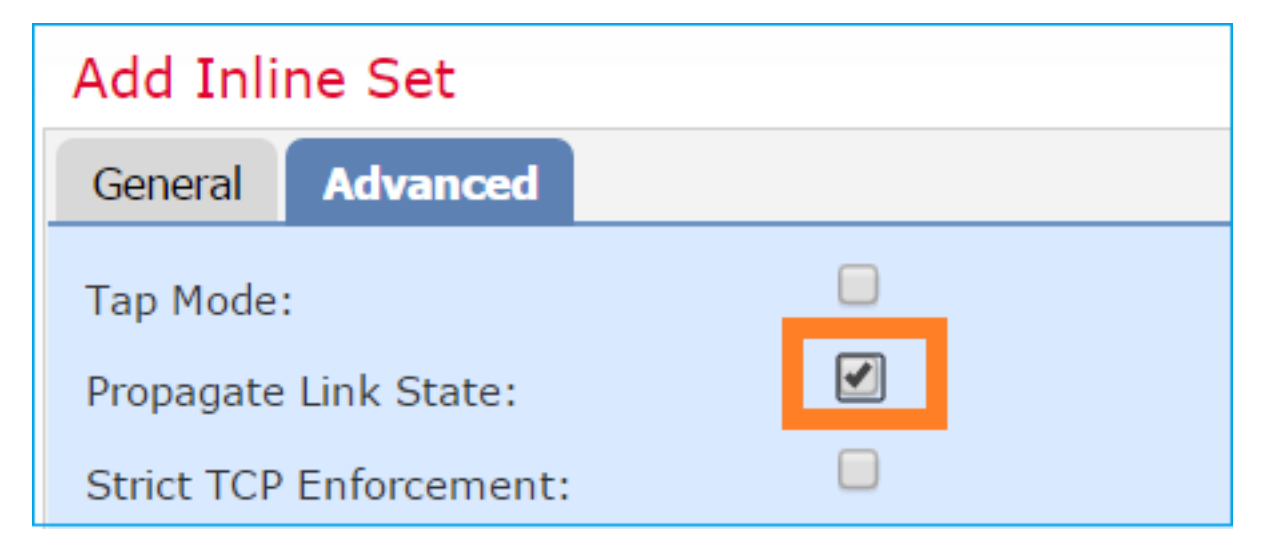

Link state propagation automatically brings down the second interface in the inline interface pair when one of the interfaces in the inline set goes down.

Step 5. Save the changes and Deploy.

## Verify

Use this section in order to confirm that your configuration works properly.

Verify the Inline Pair configuration from the FTD CLI.

### Solution

Log in to FTD CLI and verify the Inline Pair configuration:

> show inline-set

```
Inline-set Inline-Pair-1
Mtu is 1500 bytes
Failsafe mode is on/activated
Failsecure mode is off
Tap mode is off
Propagate-link-state option is on
hardware-bypass mode is disabled
Interface-Pair[1]:
    Interface: Ethernet1/6 "INSIDE"
    Current-Status: UP
Interface: Ethernet1/8 "OUTSIDE"
    Current-Status: UP
Bridge Group ID: 509
```

#### Note: The Bridge Group ID is a value different than 0. If Tap Mode is on then it is 0

Interface and name information:

| <pre>&gt; show nameif</pre> |            |          |
|-----------------------------|------------|----------|
| Interface                   | Name       | Security |
| Ethernet1/6                 | INSIDE     | 0        |
| Ethernet1/7                 | diagnostic | 0        |
| Ethernet1/8                 | OUTSIDE    | 0        |
| >                           |            |          |

Verify the interface status:

| > show interface ip brief |             |       |        |        |          |
|---------------------------|-------------|-------|--------|--------|----------|
| Interface                 | IP-Address  | OK? M | 4ethod | Status | Protocol |
| Internal-Data0/0          | unassigned  | YES u | ınset  | up     | up       |
| Internal-Data0/1          | unassigned  | YES u | ınset  | up     | up       |
| Internal-Data0/2          | 169.254.1.1 | YES u | ınset  | up     | up       |
| Ethernet1/6               | unassigned  | YES u | inset  | up     | up       |
| Ethernet1/7               | unassigned  | YES u | ınset  | up     | up       |
| Ethernet1/8               | unassigned  | YES u | inset  | up     | up       |

Verify physical interface information:

```
> show interface e1/6
Interface Ethernet1/6 "INSIDE", is up, line protocol is up
Hardware is EtherSVI, BW 1000 Mbps, DLY 1000 usec
      MAC address 5897.bdb9.770e, MTU 1500
      IPS Interface-Mode: inline, Inline-Set: Inline-Pair-1
      IP address unassigned
Traffic Statistics for "INSIDE":
      468 packets input, 47627 bytes
      12 packets output, 4750 bytes
      1 packets dropped
     1 minute input rate 0 pkts/sec, 200 bytes/sec
     1 minute output rate 0 pkts/sec, 7 bytes/sec
     1 minute drop rate, 0 pkts/sec
     5 minute input rate 0 pkts/sec, 96 bytes/sec
     5 minute output rate 0 pkts/sec, 8 bytes/sec
     5 minute drop rate, 0 pkts/sec
>show interface e1/8
Interface Ethernet1/8 "OUTSIDE", is up, line protocol is up
Hardware is EtherSVI, BW 1000 Mbps, DLY 1000 usec
      MAC address 5897.bdb9.774d, MTU 1500
      IPS Interface-Mode: inline, Inline-Set: Inline-Pair-1
      IP address unassigned
Traffic Statistics for "OUTSIDE":
      12 packets input, 4486 bytes
      470 packets output, 54089 bytes
      0 packets dropped
     1 minute input rate 0 pkts/sec, 7 bytes/sec
     1 minute output rate 0 pkts/sec, 212 bytes/sec
     1 minute drop rate, 0 pkts/sec
     5 minute input rate 0 pkts/sec, 7 bytes/sec
```

>

## **Verify FTD Inline Pair Interface Operation**

This section covers these verification checks in order to verify the Inline Pair operation:

- Verification 1. With the use of packet-tracer
- Verification 2. Enable capture with trace and send a TCP synchronize/acknowledge (SYN/ACK) packet through the Inline Pair
- Verification 3. Monitor FTD traffic with the use of firewall engine debug
- Verification 4. Verify the Link-State Propagation functionality
- Verification 5. Configure Static Network Address Translation (NAT)

### Solution

Architectural overview

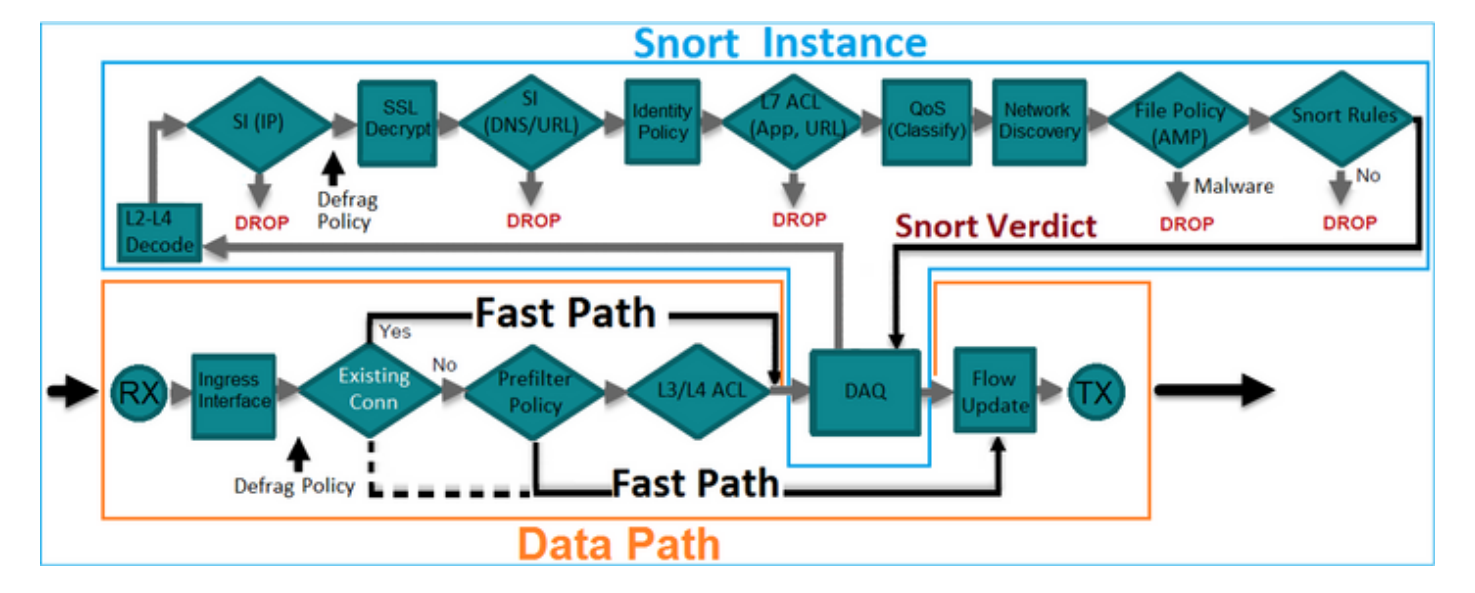

When 2 FTD interfaces operate in Inline-pair mode a packet is handled as shown in the image.

Note: Only physical interfaces can be members of an Inline pair set

## **Basic Theory**

- When you configure an Inline Pair 2 Physical interfaces are internally bridged
- Very similar to classic inline Intrusion Prevention System (IPS)
- Available in Routed or Transparent Deployment modes
- Most of the LINA engine features (NAT, Routing etc) are not available for flows which go through an Inline Pair
- Transit traffic can be dropped

• A few LINA engine checks are applied along with full Snort engine checks The last point can be visualized as shown in the image:

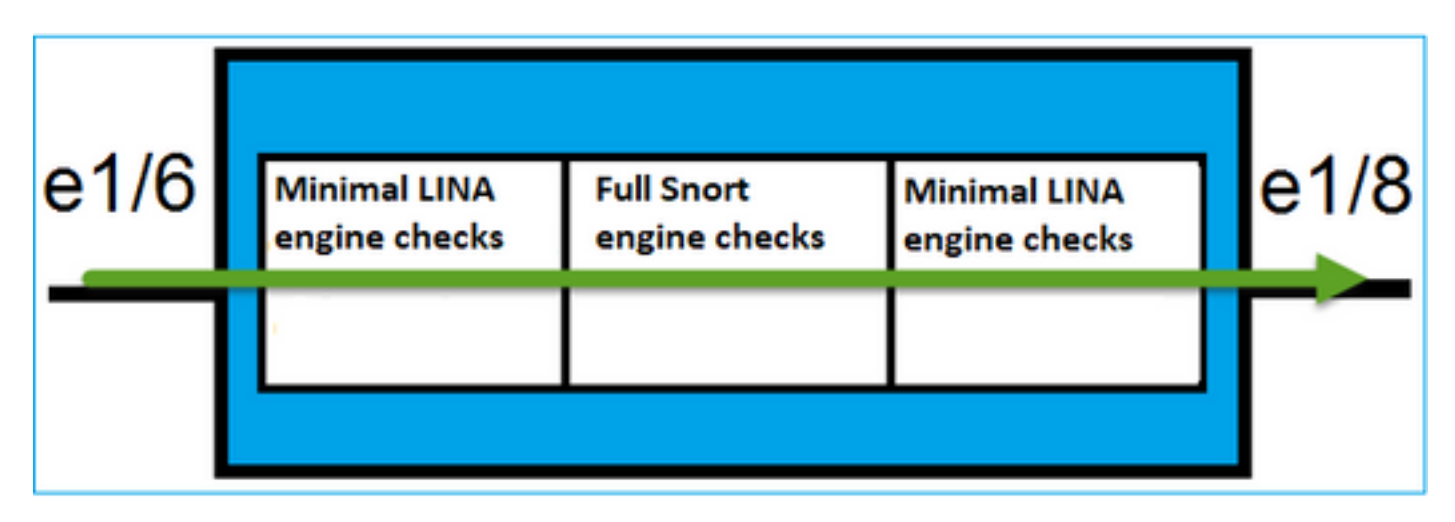

### Verification 1. With the Use of Packet-Tracer

The packet-tracer output which emulates a packet that traverses the inline pair with the important points highlighted:

> packet-tracer input INSIDE tcp 192.168.201.50 1111 192.168.202.50 80 Phase: 1 Type: ACCESS-LIST Subtype: Result: ALLOW Config: Implicit Rule Additional Information: MAC Access list Phase: 2 Type: NGIPS-MODE Subtype: ngips-mode Result: ALLOW Config: Additional Information: The flow ingressed an interface configured for NGIPS mode and NGIPS services will be applied Phase: 3 Type: ACCESS-LIST Subtype: log Result: ALLOW Config: access-group CSM\_FW\_ACL\_ global access-list CSM\_FW\_ACL\_ advanced permit ip any any rule-id 268438528 access-list CSM\_FW\_ACL\_ remark rule-id 268438528: ACCESS POLICY: FTD4100 - Default/1 access-list CSM\_FW\_ACL\_ remark rule-id 268438528: L4 RULE: DEFAULT ACTION RULE Additional Information: This packet will be sent to snort for additional processing where a verdict will be reached Phase: 4 Type: NGIPS-EGRESS-INTERFACE-LOOKUP

Subtype: Resolve Egress Interface Result: ALLOW Config: Additional Information: Ingress interface INSIDE is in NGIPS inline mode. Egress interface OUTSIDE is determined by inline-set configuration Phase: 5 Type: FLOW-CREATION Subtype: Result: ALLOW Config: Additional Information: New flow created with id 106, packet dispatched to next module Result: imput interface: INCIDE

input-interface: INSIDE
input-status: up
input-line-status: up
Action: allow

>

### Verification 2. Send TCP SYN/ACK Packets Through Inline Pair

You can generate TCP SYN/ACK packets with the use of a packet that crafts utility like Scapy. This syntax generates 3 packets with SYN/ACK flags enabled:

root@KALI:~# scapy INFO: Can't import python gnuplot wrapper . Won't be able to plot. WARNING: No route found for IPv6 destination :: (no default route?) Welcome to Scapy (2.2.0) >>> conf.iface='eth0' >>> packet = IP(dst="192.168.201.60")/TCP(flags="SA",dport=80) >>> syn\_ack=[] >>> for i in range(0,3): # Send 3 packets ... syn\_ack.extend(packet) ... >>> send(syn\_ack) Enable this capture on FTD CLI and send a few TCP SYN/ACK packets:

> capture CAPI interface INSIDE trace match ip host 192.168.201.60 any >capture CAPO interface OUTSIDE match ip host 192.168.201.60 any

After you send the packets through the FTD you can see a connection that was created:

```
T - SIP, t - SIP transient, U - up,
V - VPN orphan, v - M3UA W - WAAS,
w - secondary domain backup,
X - inspected by service module,
x - per session, Y - director stub flow, y - backup stub flow,
Z - Scansafe redirection, z - forwarding stub flow
TCP Inline-Pair-1:OUTSIDE(OUTSIDE): 192.168.201.60/80 Inline-Pair-1:INSIDE(INSIDE):
192.168.201.50/20,
```

```
flags b N, idle 13s, uptime 13s, timeout 1h0m, bytes 0
```

>

**Note**: b flag - A classic ASA would drop an unsolicited SYN/ACK packet unless TCP statebypass was enabled. An FTD interface in Inline Pair mode handles a TCP connection in a TCP state-bypass mode and doesn't drop TCP packets that don't belong to the connections that already exist.

**Note:** N flag - The packet is inspected by the FTD Snort engine.

The captures prove this, since you can see the 3 packets that traverse the FTD:

```
> show capture CAPI
```

```
3 packets captured
```

| 1:   | 15:27:54.327146 | 192.168.201.50.20 | > | 192.168.201.60.80: | S | 0:0(0) | ack | 0 | win | 8192 |
|------|-----------------|-------------------|---|--------------------|---|--------|-----|---|-----|------|
| 2:   | 15:27:54.330000 | 192.168.201.50.20 | > | 192.168.201.60.80: | S | 0:0(0) | ack | 0 | win | 8192 |
| 3 :  | 15:27:54.332517 | 192.168.201.50.20 | > | 192.168.201.60.80: | S | 0:0(0) | ack | 0 | win | 8192 |
| 3 pa | ckets shown     |                   |   |                    |   |        |     |   |     |      |

>

3 packets exits the FTD device:

```
> show capture CAPO
```

#### 3 packets captured

```
1: 15:27:54.327299 192.168.201.50.20 > 192.168.201.60.80: S 0:0(0) ack 0 win 8192
2: 15:27:54.330030 192.168.201.50.20 > 192.168.201.60.80: S 0:0(0) ack 0 win 8192
3: 15:27:54.332548 192.168.201.50.20 > 192.168.201.60.80: S 0:0(0) ack 0 win 8192
3 packets shown
>
```

With the Trace of the first capture packet reveals some additional information like the Snort engine verdict:

```
> show capture CAPI packet-number 1 trace
```

3 packets captured

```
1: 15:27:54.327146 192.168.201.50.20 > 192.168.201.60.80: s 0:0(0) ack 0 win 8192
Phase: 1
Type: CAPTURE
Subtype:
Result: ALLOW
Config:
```

Additional Information: MAC Access list Phase: 2 Type: ACCESS-LIST Subtype: Result: ALLOW Config: Implicit Rule Additional Information: MAC Access list Phase: 3 Type: NGIPS-MODE Subtype: ngips-mode Result: ALLOW Config: Additional Information: The flow ingressed an interface configured for NGIPS mode and NGIPS services will be applied Phase: 4 Type: ACCESS-LIST Subtype: log Result: ALLOW Config: access-group CSM\_FW\_ACL\_ global access-list CSM\_FW\_ACL\_ advanced permit ip any any rule-id 268438528 access-list CSM\_FW\_ACL\_ remark rule-id 268438528: ACCESS POLICY: FTD4100 - Default/1 access-list CSM\_FW\_ACL\_ remark rule-id 268438528: L4 RULE: DEFAULT ACTION RULE Additional Information: This packet will be sent to snort for additional processing where a verdict will be reached Phase: 5 Type: NGIPS-EGRESS-INTERFACE-LOOKUP Subtype: Resolve Egress Interface Result: ALLOW Config: Additional Information: Ingress interface INSIDE is in NGIPS inline mode. Egress interface OUTSIDE is determined by inline-set configuration Phase: 6 Type: FLOW-CREATION Subtype: Result: ALLOW Config: Additional Information: New flow created with id 282, packet dispatched to next module Phase: 7 Type: EXTERNAL-INSPECT Subtype: Result: ALLOW Config: Additional Information: Application: 'SNORT Inspect' Phase: 8 Type: SNORT Subtype: Result: ALLOW Config: Additional Information: Snort Verdict: (pass-packet) allow this packet

Phase: 9 Type: CAPTURE Subtype: Result: ALLOW Config: Additional Information: MAC Access list

Result: input-interface: OUTSIDE input-status: up input-line-status: up Action: allow

1 packet shown >

With the Trace of the second captured packet shows that the packet matches an existing connection so it bypasses the ACL check, but still is inspected by the Snort engine:

> show capture CAPI packet-number 2 trace 3 packets captured 2: 15:27:54.330000 192.168.201.50.20 > 192.168.201.60.80: **S** 0:0(0) **ack** 0 win 8192 Phase: 1 Type: CAPTURE Subtype: Result: ALLOW Config: Additional Information: MAC Access list Phase: 2 Type: ACCESS-LIST Subtype: Result: ALLOW Config: Implicit Rule Additional Information: MAC Access list Phase: 3 Type: FLOW-LOOKUP Subtype:ing Result: ALLOW Config: Additional Information: Found flow with id 282, using existing flow Phase: 4 Type: EXTERNAL-INSPECT Subtype: Result: ALLOW Config: Additional Information:

```
Phase: 5
Type: SNORT
Subtype:
Result: ALLOW
Config:
Additional Information:
Snort Verdict: (pass-packet) allow this packet
Phase: 6
Type: CAPTURE
Subtype:
Result: ALLOW
Config:
Additional Information:
MAC Access list
Result:
input-interface: OUTSIDE
input-status: up
input-line-status: up
Action: allow
1 packet shown
```

Application: 'SNORT Inspect'

```
>
```

## **Verification 3. Firewall Engine Debug For Allowed Traffic**

Firewall engine debug runs against specific components of the FTD Snort Engine like the Access Control Policy as shown in the image:

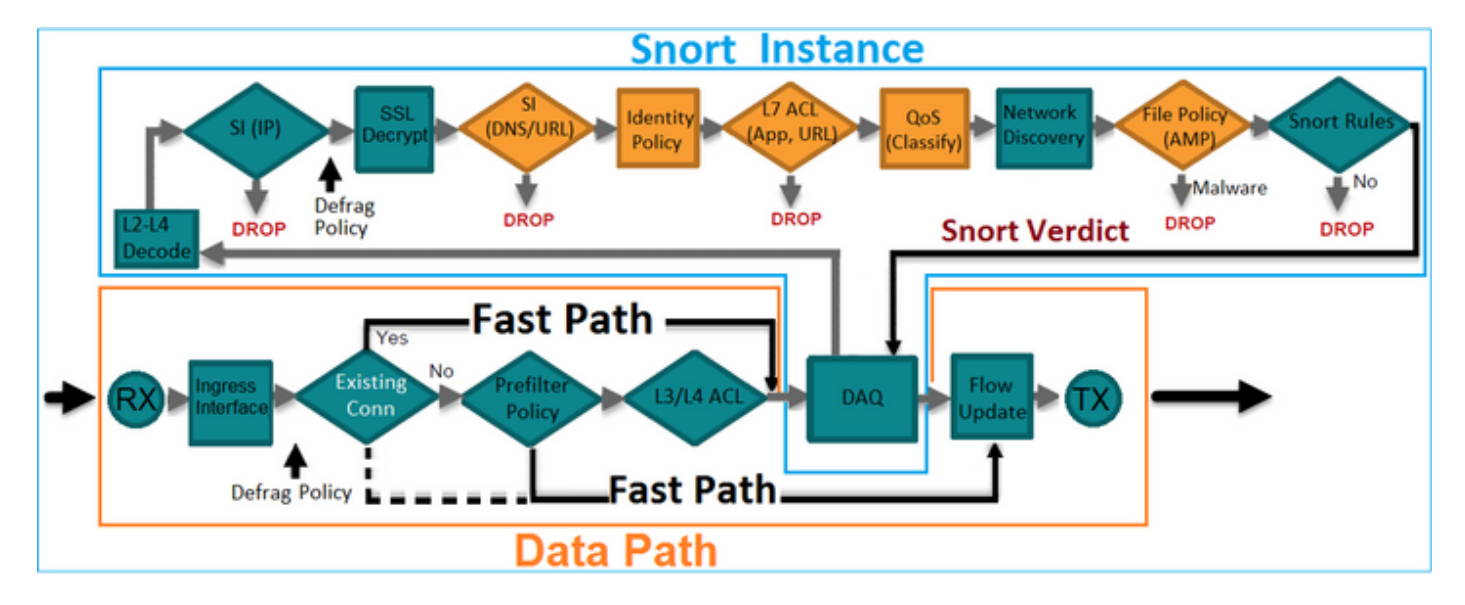

When you send the TCP SYN/ACK packets through Inline Pair you can see in the debug output:

#### > system support firewall-engine-debug

```
Please specify an IP protocol: tcp
Please specify a client IP address:
Please specify a client port:
Please specify a server IP address: 192.168.201.60
Please specify a server port: 80
```

192.168.201.60-80 > 192.168.201.50-20 6 AS 4 I 12 New session 192.168.201.60-80 > 192.168.201.50-20 6 AS 4 I 12 using HW or preset rule order 3, id 268438528 action Allow and prefilter rule 0 192.168.201.60-80 > 192.168.201.50-20 6 AS 4 I 12 allow action 192.168.201.60-80 > 192.168.201.50-20 6 AS 4 I 12 Deleting session

### Verification 4. Verify Link-State Propagation

Enable buffer logging on FTD and shutdown the switchport connected to e1/6 interface. On FTD CLI you must see that both interfaces went down:

#### > show interface ip brief

| Ethernet1/8      | unassigned  | YES unset  | administratively down | up       |
|------------------|-------------|------------|-----------------------|----------|
| Ethernet1/7      | unassigned  | YES unset  | up                    | up       |
| Ethernet1/6      | unassigned  | YES unset  | down                  | down     |
| Internal-Data0/2 | 169.254.1.1 | YES unset  | up                    | up       |
| Internal-Data0/1 | unassigned  | YES unset  | up                    | up       |
| Internal-Data0/0 | unassigned  | YES unset  | up                    | up       |
| Interface        | IP-Address  | OK? Method | Status                | Protocol |

>

```
The FTD logs show:
```

#### > show logging

```
Jan 03 2017 15:53:19: %ASA-4-411002: Line protocol on Interface Ethernet1/6, changed state to
down
Jan 03 2017 15:53:19: %ASA-4-411004: Interface OUTSIDE, changed state to administratively down
Jan 03 2017 15:53:19: %ASA-4-411004: Interface Ethernet1/8, changed state to administratively
down
Jan 03 2017 15:53:19: %ASA-4-812005: Link-State-Propagation activated on inline-pair due to
failure of interface Ethernet1/6(INSIDE) bringing down pair interface Ethernet1/8(OUTSIDE)
```

The inline-set status shows the state of the 2 interface members:

#### > show inline-set

```
Inline-set Inline-Pair-1
Mtu is 1500 bytes
Failsafe mode is on/activated
Failsecure mode is off
Tap mode is off
Propagate-link-state option is on
hardware-bypass mode is disabled
Interface-Pair[1]:
    Interface: Ethernet1/6 "INSIDE"
    Current-Status: Down(Propagate-Link-State-Activated)
Interface: Ethernet1/8 "OUTSIDE"
    Current-Status: Down(Down-By-Propagate-Link-State)
Bridge Group ID: 509
```

Note the difference in the status of the 2 interfaces:

```
> show interface e1/6
Interface Ethernet1/6 "INSIDE", is down, line protocol is down
Hardware is EtherSVI, BW 1000 Mbps, DLY 1000 used
       MAC address 5897.bdb9.770e, MTU 1500
       IPS Interface-Mode: inline, Inline-Set: Inline-Pair-1
       Propagate-Link-State-Activated
      IP address unassigned
Traffic Statistics for "INSIDE":
       3393 packets input, 234923 bytes
       120 packets output, 49174 bytes
       1 packets dropped
     1 minute input rate 0 pkts/sec, 0 bytes/sec
     1 minute output rate 0 pkts/sec, 0 bytes/sec
     1 minute drop rate, 0 pkts/sec
     5 minute input rate 0 pkts/sec, 6 bytes/sec
     5 minute output rate 0 pkts/sec, 3 bytes/sec
     5 minute drop rate, 0 pkts/sec
```

```
>
```

And for the Ethernet1/8 interface:

```
> show interface e1/8
Interface Ethernet1/8 "OUTSIDE", is administratively down, line protocol is up
Hardware is EtherSVI, BW 1000 Mbps, DLY 1000 usec
      MAC address 5897.bdb9.774d, MTU 1500
       IPS Interface-Mode: inline, Inline-Set: Inline-Pair-1
      Down-By-Propagate-Link-State
      IP address unassigned
Traffic Statistics for "OUTSIDE":
      120 packets input, 46664 bytes
       3391 packets output, 298455 bytes
       0 packets dropped
     1 minute input rate 0 pkts/sec, 0 bytes/sec
     1 minute output rate 0 pkts/sec, 0 bytes/sec
     1 minute drop rate, 0 pkts/sec
     5 minute input rate 0 pkts/sec, 3 bytes/sec
     5 minute output rate 0 pkts/sec, 8 bytes/sec
     5 minute drop rate, 0 pkts/sec
```

#### >

After you re-enable the switchport the FTD logs show:

#### > show logging

```
Jan 03 2017 15:59:35: %ASA-4-411001: Line protocol on Interface Ethernet1/6, changed state to up
Jan 03 2017 15:59:35: %ASA-4-411003: Interface Ethernet1/8, changed state to administratively up
Jan 03 2017 15:59:35: %ASA-4-411003: Interface OUTSIDE, changed state to administratively up
Jan 03 2017 15:59:35: %ASA-4-812006: Link-State-Propagation de-activated on inline-pair due to
recovery of interface Ethernet1/6(INSIDE) bringing up pair interface Ethernet1/8(OUTSIDE)
>
```

### **Verification 5. Configure Static NAT**

### Solution

NAT is not supported for interfaces that operates in inline, inline tap or passive modes:

http://www.cisco.com/c/en/us/td/docs/security/firepower/601/configuration/guide/fpmc-configguide-v601/Network Address Translation NAT for Threat Defense.html

## **Block Packet on Inline Pair Interface Mode**

Create a Block rule, send traffic through the FTD Inline Pair and observe the behavior as shown in the image.

| R                | ıles 🛛                                                                        | Security  | Intell   | gence HTTP Respo        | onses  | Adva     | anced |         |      |     |         |          |         |             |   |
|------------------|-------------------------------------------------------------------------------|-----------|----------|-------------------------|--------|----------|-------|---------|------|-----|---------|----------|---------|-------------|---|
| Filter by Device |                                                                               |           |          |                         |        |          | 📀 A   | dd Cate | gory | 😳 A | dd Rule | Search R | ules    | ×           |   |
| #                | Name                                                                          | S<br>Z    | D<br>Z   | Source<br>Networks      | D<br>N | <b>v</b> | U     | A       | s    | D   | U       | I<br>A   | Action  | U 🗅 🧟 📩 🗉 🛡 |   |
| -                | ▼ Mandatory - FTD4100 (1-1)                                                   |           |          |                         |        |          |       |         |      |     |         |          |         |             |   |
| 1                | Rule 1                                                                        | any       | any      | 彛 192.168.201.0/24      | any    | any      | any   | any     | any  | any | any     | any      | 💢 Block | 0 🗋 🖆 🎗 🗇 🛈 | 6 |
| -                | ✓ Default - FTD4100 (-)                                                       |           |          |                         |        |          |       |         |      |     |         |          |         |             |   |
| Th               | ere are n                                                                     | o rules i | n this s | ection. Add Rule or Add | Catego | ry       |       |         |      |     |         |          |         |             |   |
| De               | Default Action Intrusion Prevention: Balanced Security and Connectivity 💙 💲 🧾 |           |          |                         |        |          |       |         |      |     |         |          |         |             |   |

### Solution

Enable capture with trace and send the SYN/ACK packets through the FTD Inline Pair. The traffic is blocked:

#### > show capture

```
capture CAPI type raw-data trace interface INSIDE [Capturing - 210 bytes]
match ip host 192.168.201.60 any
capture CAPO type raw-data interface OUTSIDE [Capturing - 0 bytes]
match ip host 192.168.201.60 any
```

With the trace, a packet reveals:

> show capture CAPI packet-number 1 trace

3 packets captured

```
1: 16:12:55.785085 192.168.201.50.20 > 192.168.201.60.80: S 0:0(0) ack 0 win 8192
Phase: 1
Type: CAPTURE
Subtype:
Result: ALLOW
Config:
Additional Information:
MAC Access list
Phase: 2
Type: ACCESS-LIST
Subtype:
Result: ALLOW
Config:
Implicit Rule
Additional Information:
MAC Access list
Phase: 3
Type: NGIPS-MODE
Subtype: ngips-mode
Result: ALLOW
```

Config: Additional Information: The flow ingressed an interface configured for NGIPS mode and NGIPS services will be applied

```
Phase: 4
Type: ACCESS-LIST
Subtype: log
Result: DROP
Config:
access-group CSM_FW_ACL_ global
access-list CSM_FW_ACL_ advanced deny ip 192.168.201.0 255.255.255.0 any rule-id 268441600
event-log flow-start
access-list CSM_FW_ACL_ remark rule-id 268441600: ACCESS POLICY: FTD4100 - Mandatory/1
access-list CSM_FW_ACL_ remark rule-id 268441600: L4 RULE: Rule 1
Additional Information:
Result:
input-interface: INSIDE
input-status: up
input-line-status: up
Action: drop
Drop-reason: (acl-drop) Flow is denied by configured rule
```

1 packet shown

In this trace, it can be seen that the packet was dropped by the FTD LINA engine and was not forwarded to the FTD Snort engine.

## **Configure Inline Pair Mode With Tap**

Enable Tap mode on the Inline Pair.

#### Solution

Navigate to **Devices > Device Management > Inline Sets > Edit Inline Set > Advanced** and enable **Tap Mode** as shown in the image.

| Edit Inline Set         |          |  |  |
|-------------------------|----------|--|--|
| General                 | Advanced |  |  |
| Tap Mode:               |          |  |  |
| Propagate Link State:   |          |  |  |
| Strict TCP Enforcement: |          |  |  |

### Verification

```
> show inline-set
```

```
Inline-set Inline-Pair-1
Mtu is 1500 bytes
Failsafe mode is on/activated
Failsecure mode is off
Tap mode is on
Propagate-link-state option is on
hardware-bypass mode is disabled
Interface-Pair[1]:
    Interface: Ethernet1/6 "INSIDE"
    Current-Status: UP
    Interface: Ethernet1/8 "OUTSIDE"
    Current-Status: UP
Bridge Group ID: 0
>
```

## **Verify FTD Inline Pair With Tap Interface Operation**

Basic theory

- When you configure an Inline Pair with Tap 2, physical interfaces are internally bridged
- It is available in Routed or Transparent Deployment modes
- Most of LINA engine features (NAT, Routing etc) are not available for flows which go through the Inline Pair
- Actual traffic cannot be dropped
- A few LINA engine checks are applied along with full Snort engine checks to a copy of the actual traffic

The last point is as shown in the image:

![](_page_18_Figure_11.jpeg)

Inline Pair with Tap Mode doesn't drop the transit traffic. With the trace of a packet it confirms this:

#### > show capture CAPI packet-number 2 trace

3 packets captured 192.168.201.50.20 > 192.168.201.60.80: S 0:0(0) win 8192 2: 13:34:30.685084 Phase: 1 Type: CAPTURE Subtype: Result: ALLOW Config: Additional Information: MAC Access list Phase: 2 Type: ACCESS-LIST Subtype: Result: ALLOW Config: Implicit Rule Additional Information: MAC Access list Phase: 3 Type: NGIPS-MODE Subtype: ngips-mode Result: ALLOW Config: Additional Information: The flow ingressed an interface configured for NGIPS mode and NGIPS services will be applied Phase: 4 Type: ACCESS-LIST Subtype: log Result: WOULD HAVE DROPPED Config: access-group CSM\_FW\_ACL\_ global access-list CSM\_FW\_ACL\_ advanced deny ip 192.168.201.0 255.255.255.0 any rule-id 268441600 event-log flow-start access-list CSM\_FW\_ACL\_ remark rule-id 268441600: ACCESS POLICY: FTD4100 - Mandatory/1 access-list CSM\_FW\_ACL\_ remark rule-id 268441600: L4 RULE: Rule 1 Additional Information: Result:

input-interface: INSIDE
input-status: up
input-line-status: up
Action: Access-list would have dropped, but packet forwarded due to inline-tap

1 packet shown

>

## **Inline Pair and Etherchannel**

You can configure inline pair with etherchannel in 2 ways:

- 1. Etherchannel terminated on FTD
- 2. Etherchannel going through the FTD (requires FXOS code 2.3.1.3 and above)

### **Etherchannel terminated on FTD**

![](_page_20_Figure_4.jpeg)

Etherchannels on SW-A:

| SW-A# | show | ethercha | nnel | summary | i   | Po33   P | o55 |
|-------|------|----------|------|---------|-----|----------|-----|
| 33    | Po33 | 3(SU)    | L.   | ACP     | Gið | 3/11(P)  |     |
| 35    | Po35 | 5(SU)    | L    | ACP     | Giź | 2/33(P)  |     |

Etherchannels on SW-B:

| SW-B# | show ethercha | annel summary | i Po33 Po55 |
|-------|---------------|---------------|-------------|
| 33    | Po33(SU)      | LACP          | Gi1/0/3(P)  |
| 55    | Po55(SU)      | LACP          | Gi1/0/4(P)  |

The traffic is being forwarded through the Active FTD based on MAC address learning:

SW-B# **show mac address-table address 0017.dfd6.ec00** Mac Address Table

-----

| Vlan  | Mac Address       | Туре         | Ports  |
|-------|-------------------|--------------|--------|
|       |                   |              |        |
| 201   | 0017.dfd6.ec00    | DYNAMIC      | Po33   |
| Total | Mac Addresses for | this criter: | ion: 1 |

### The inline-set on FTD:

FTD# show inline-set

Inline-set SET1
Mtu is 1500 bytes
Fail-open for snort down is on
Fail-open for snort busy is off

```
Tap mode is off

Propagate-link-state option is off

hardware-bypass mode is disabled

Interface-Pair[1]:

Interface: Port-channel3 "INSIDE"

Current-Status: UP

Interface: Port-channel5 "OUTSIDE"

Current-Status: UP

Bridge Group ID: 775
```

**Note**: In case of an FTD failover event the traffic outage depends mainly on the time it takes on the switches to learn the MAC address of the remote peer.

![](_page_21_Figure_2.jpeg)

### Etherchannel through the FTD

Etherchannels on SW-A:

| SW-A# | show ethercha: | nnel summary | i Po33 Po55      |
|-------|----------------|--------------|------------------|
| 33    | Po33(SU)       | LACP         | Gi3/11(P)        |
| 55    | Po55(SD)       | LACP         | Gi3/7 <b>(I)</b> |

The LACP packets going through the Standby FTD are blocked:

 FTD# capture ASP type asp-drop fo-standby

 FTD# show capture ASP | i 0180.c200.0002

 29: 15:28:32.658123
 a0f8.4991.ba03 0180.c200.0002 0x8809 Length: 124

 70: 15:28:47.248262
 f0f7.556a.11e2 0180.c200.0002 0x8809 Length: 124

 Etherchannels on SW-B:

| SW-B# | show etherch | annel summary | i Po33 Po55         |
|-------|--------------|---------------|---------------------|
| 33    | Po33(SU)     | LACP          | Gi1/0/3(P)          |
| 55    | Po55(SD)     | LACP          | Gi1/0/4( <b>s</b> ) |

The traffic is being forwarded through the Active FTD based on MAC address learning:

-----

| Vlan  | Mac Address       | Туре         | Ports  |
|-------|-------------------|--------------|--------|
|       |                   |              |        |
| 201   | 0017.dfd6.ec00    | DYNAMIC      | Po33   |
| Total | Mac Addresses for | this criteri | lon: 1 |

The inline-set on FTD:

FTD# show inline-set

Inline-set SET1
Mtu is 1500 bytes
Fail-open for snort down is on
Fail-open for snort busy is off
Tap mode is off
Propagate-link-state option is off
hardware-bypass mode is disabled
Interface-Pair[1]:
 Interface: Ethernet1/3 "INSIDE"
 Current-Status: UP
Bridge Group ID: 519

**Caution**: In this scenario in case of an FTD failover event the convergence time mainly depends on the Etherchannel LACP negotiation and depending on the time it takes the outage can be quite longer. In case the Etherchannel mode is ON (no LACP) then the convergence time depends on MAC address learning.

## Troubleshoot

There is currently no specific troubleshooting information available for this configuration.

## **Comparison: Inline Pair vs Inline Pair with Tap**

|                     | Inline pair<br>> show inline-set                                                                                                    | Inline pair with Tap > show inline-set                                                                                                    |
|---------------------|----------------------------------------------------------------------------------------------------|----------------------------------------------------------------------------------------------------|
| show inline-<br>set | Inline-set Inline-Pair-1<br>Mtu is 1500 bytes<br>Failsafe mode is on/activated<br>Failsecure mode is off<br><b>Tap mode is off</b><br>Propagate-link-state option is on<br>hardware-bypass mode is disabled<br>Interface-Pair[1]:<br>Interface: Ethernet1/6 "INSIDE"<br>Current-Status: UP<br>Interface: Ethernet1/8 "OUTSIDE"<br>Current-Status: UP<br><b>Bridge Group ID: 509</b>                                                                                        | Inline-set Inline-Pair-1<br>Mtu is 1500 bytes<br>Failsafe mode is on/activated<br>Failsecure mode is off<br><b>Tap mode is on</b><br>Propagate-link-state option is on<br>hardware-bypass mode is disabled<br>Interface-Pair[1]:<br>Interface: Ethernet1/6 "INSIDE"<br>Current-Status: UP<br>Interface: Ethernet1/8 "OUTSIDE"<br>Current-Status: UP<br><b>Bridge Group ID: 0</b>                                                                                                    |
| show<br>interface   | <ul> <li>&gt; show interface e1/6</li> <li>Interface Ethernet1/6 "INSIDE", is up, line protocol is up<br/>Hardware is EtherSVI, BW 1000 Mbps, DLY 1000 usec<br/>MAC address 5897.bdb9.770e, MTU 1500</li> <li>IPS Interface-Mode: inline, Inline-Set: Inline-Pair-1</li> <li>IP address unassigned</li> <li>Traffic Statistics for "INSIDE":<br/>3957 packets input, 264913 bytes<br/>144 packets oropped</li> <li>1 minute input rate 0 pkts/sec, 26 bytes/sec</li> </ul> | <ul> <li>&gt; show interface e1/6</li> <li>Interface Ethernet1/6 "INSIDE", is up, line protocol is up<br/>Hardware is EtherSVI, BW 1000 Mbps, DLY 1000 usec<br/>MAC address 5897.bdb9.770e, MTU 1500</li> <li>IPS Interface-Mode: inline-tap, Inline-Set: Inline-Pair-1</li> <li>IP address unassigned</li> <li>Traffic Statistics for "INSIDE":<br/>24 packets input, 1378 bytes<br/>0 packets output, 0 bytes<br/>24 packets dropped</li> <li>1 minute input rate 0 pkts/sec, 0 bytes/sec</li> </ul> |

1 minute output rate 0 pkts/sec, 7 bytes/sec 1 minute output rate 0 pkts/sec, 0 bytes/sec 1 minute drop rate, 0 pkts/sec 1 minute drop rate, 0 pkts/sec 5 minute input rate 0 pkts/sec, 0 bytes/sec 5 minute input rate 0 pkts/sec. 28 bytes/sec 5 minute output rate 0 pkts/sec. 9 bytes/sec 5 minute output rate 0 pkts/sec. 0 bytes/sec 5 minute drop rate, 0 pkts/sec 5 minute drop rate, 0 pkts/sec >show interface e1/8 >show interface e1/8 Interface Ethernet1/8 "OUTSIDE", is up, line protocol is up Interface Ethernet1/8 "OUTSIDE", is up, line protocol is up Hardware is EtherSVI, BW 1000 Mbps, DLY 1000 usec Hardware is EtherSVI, BW 1000 Mbps, DLY 1000 usec MAC address 5897.bdb9.774d, MTU 1500 MAC address 5897.bdb9.774d, MTU 1500 IPS Interface-Mode: inline, Inline-Set: Inline-Pair-1 IPS Interface-Mode: inline-tap, Inline-Set: Inline-Pair-1 IP address unassigned IP address unassigned Traffic Statistics for "OUTSIDE": Traffic Statistics for "OUTSIDE": 1 packets input, 441 bytes 144 packets input, 55634 bytes 3954 packets output, 339987 bytes 0 packets output, 0 bytes 0 packets dropped 1 packets dropped 1 minute input rate 0 pkts/sec, 7 bytes/sec 1 minute input rate 0 pkts/sec, 0 bytes/sec 1 minute output rate 0 pkts/sec, 37 bytes/sec 1 minute output rate 0 pkts/sec, 0 bytes/sec 1 minute drop rate, 0 pkts/sec 1 minute drop rate, 0 pkts/sec 5 minute input rate 0 pkts/sec, 8 bytes/sec 5 minute input rate 0 pkts/sec, 0 bytes/sec 5 minute output rate 0 pkts/sec, 0 bytes/sec 5 minute output rate 0 pkts/sec. 39 bytes/sec 5 minute drop rate, 0 pkts/sec 5 minute drop rate, 0 pkts/sec > show capture CAPI packet-number 1 trace > show capture CAPI packet-number 1 trace 3 packets captured 3 packets captured 1: 16:12:55.785085 192.168.201.50.20 > 192.168.201.60.80: S 0:0(0) ack 0 win 8192 1: 16:56:02.631437 192.168.201.50.20 > 192.168.201.60.80: S 0:0(0) Phase: 1 Phase: 1 Type: CAPTURE Type: CAPTURE Subtype Subtype Result: ALLOW Result: ALLOW Config: Config: Additional Information: Additional Information: MAC Access list MAC Access list Phase: 2 Phase: 2 Type: ACCESS-LIST Type: ACCESS-LIST Subtype: Subtype: Result: ALLOW Result: ALLOW Confia: Confia: Implicit Rule Implicit Rule Additional Information: Additional Information: MAC Access list MAC Access list Phase: 3 Phase: 3 Type: NGIPS-MODE Type: NGIPS-MODE To Handle Subtype: ngips-mode Subtype: ngips-mode Result: ALLOW Result: ALLOW Packet with Config: Config: Additional Information: Additional Information: Block rule The flow ingressed an interface configured for NGIPS mode and NGIPS The flow ingressed an interface configured for NGIPS mode and NGIP services will be applied services will be applied Phase: 4 Phase: 4 Type: ACCESS-LIST Type: ACCESS-LIST Subtype: log Subtype: log Result: WOULD HAVE DROPPED Result: DROP Config Config: access-group CSM\_FW\_ACL\_ global access-group CSM FW ACL global access-list CSM\_FW\_ACL\_ advanced deny ip 192.168.201.0 255.255.255 access-list CSM\_FW\_ACL\_ advanced deny ip 192.168.201.0 255.255.255.0 any rule-id 268441600 event-log flow-start rule-id 268441600 event-log flow-start access-list CSM\_FW\_ACL\_ remark rule-id 268441600: ACCESS POLICY: FTD4100 access-list CSM\_FW\_ACL\_ remark rule-id 268441600: ACCESS POLICY: - Mandatory/1 - Mandatory/1 access-list CSM\_FW\_ACL\_ remark rule-id 268441600: L4 RULE: Rule 1 access-list CSM\_FW\_ACL\_ remark rule-id 268441600: L4 RULE: Rule 1 Additional Information: Additional Information: Result: Result: input-interface: INSIDE input-interface: INSIDE input-status: up input-status: up input-line-status: up input-line-status: up Action: Access-list would have dropped, but packet forwarded due to Action: drop Drop-reason: (acl-drop) Flow is denied by configured rule 1 packet shown 1 packet shown

## Summary

>

- When you use Inline Pair mode, the packet goes mainly through the FTD Snort engine
- TCP connections are handled in a TCP state-bypass mode
- From an FTD LINA engine point of view, an ACL policy is applied
- When Inline Pair Mode is in use, packets can be blocked since they are processed inline
- When Tap Mode is enabled, a copy of the packet is inspected and dropped internally while

the actual traffic goes through FTD unmodified

## **Related Information**

- Cisco Firepower NGFW
- Technical Support & Documentation Cisco Systems